連載 (講義)

## Common Data Processing System Version 10 の使用法 — (7)多変量解析—

吉原 一紘\* オミクロンナノテクノロジージャパン(株) 140-0002 東京都品川区東品川 3-32-42 IS ビル \*k.yoshihara@omicron.oxinst.com

(2015年1月26日受理)

9. 多変量解析

COMPRO には多変量解析のために, 主成分分析 [Principal component analysis] とクラスター分析 [Cluster analysis]が組み込まれている.メニュー画面 の[Multivariate analysis]をクリックすると多変量解 析の選択画面が現れる.

| 🤟 C | ommon Data I | Processing Syst | tem Version 12 | 2                     |              |      |
|-----|--------------|-----------------|----------------|-----------------------|--------------|------|
| Fil | e Database   | Calibration     | Simulation     | Multivariate analysis | Appendix     | Upda |
|     |              |                 |                | Principal compone     | ent analysis | 1    |
|     |              |                 |                | Cluster analysis      |              | - 1  |

## 9.1. 主成分分析

[Principal component analysis]を選択するとデータの入力テーブルが現れる.(但し,下の画面は入力済みの画面である.)

| data | input form va | riance cor | relation coe | fficient eigen | value eige | nvector sco | ore display s | score |
|------|---------------|------------|--------------|----------------|------------|-------------|---------------|-------|
|      | 1             | 2          | 3            | 4              | 5          | 6           | 7             | 8     |
| 1    | 質量            | 分子名        | N1 🗲         | 試料ID           | N3         | N4          | N5            | N6    |
| 2    | 11.99898      | С          | 22323        | 14957          | 33431      | 26856       | 28653         | 1504  |
| 3    | 15.02343      | CH3        | 104604       |                | 124681     | 27365       | 103573        | 3748  |
| 4    | 27.02280      | C2H3       | 217804       | アータ頑艰          | 198699     | 31712       | 178575        | 1798  |
| 5    | 27.97532      | Si         | 59895        | 25025          | 54543      | 580141      | 70614         | 4606  |
| 6    | 29.03927      | C2H5       | 145936       | 156847         | 128788     | 24196       | 122145        | 1519  |
| 7    | 30.99780      | CF         | 3696         | 3766           | 8173       | 15424       | 8106          | 4822  |
| 8    | 41.03921      | C3H5       | 303193       | 300003         | 283310     | 46246       | 261713        | 2723  |
| 9    | 46.99202      | COF        | 755          | 690            | 1183       | 4258        | 1598          | 870   |
| 10   | 49.99767      | CF2        | 1603         | 968            | 2079       | 4018        | 1734          | 1265  |
| 11   | 55.05583      | C4H7       | 174899       | 227247         | 167685     | 54250       | 169767        | 2402  |
| 12   | 68.99449      | CF3        | 3701         | 2215           | 3155       | 7060        | 2957          | 2090  |
| 13   | 73.06246      | SiC3H9     | 164682       | 77503          | 91343      | 593360      | 132789        | 9709  |
|      | 77.00000      | 00115      | 00750        | 05540          | 04404      | 5005        | 05000         | 0000  |

データ入力の表の下段にコントロールパネルが現 れる. あらかじめデータが csv 形式か EXCEL で事 前に作成されていれば, [open file]ボタンをクリック すると,それを読み込み,入力テーブルに表示でき る.

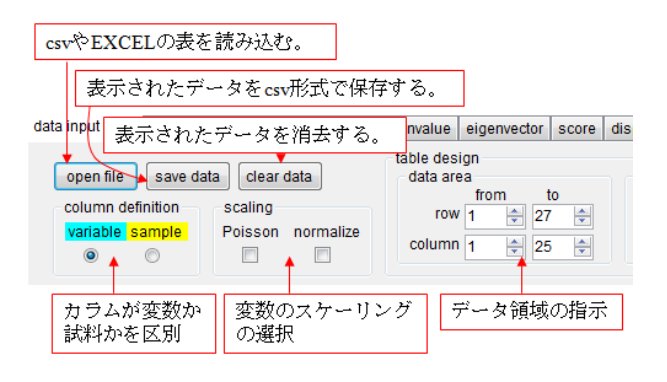

TOF-SIMS のデータを例にとって説明する.列1 には質量数,列2には分子名となっており,列3か らデータが入力されている.行1には試料 ID が入 力され,行2からカウント数が入力されている.

入力するデータの表形式はユーザーによって異な るため、ユーザーによる行と列の定義が必要である. 入力した後, [column definition]のグループボックス で列が何を示しているかを指示する. この例の場合 では,列は試料ごとのデータなので[sample]ボタンを クリックする. 次にデータ領域を[data area]グループ ボックスの[row]と[column]の値を変更することによ り決定する.通常の表では最終列、最終行は自動的 に表示されるが,開始列,開始行は手動で指示する. この例の場合では、開始行は<2>、開始列は<3>を指 示する.入力データの数値をあらかじめ[Poisson scaling]あるいは[normalize]することも可能である. 必要があれば当該チェックボックスにチェックを入 れると、入力テーブルのデータ表示が、scaling 処理 された値に変わる. 今回例示したデータには normalize 処理を行った.データの範囲を指定後, テーブルの[display score]タブをクリックすると主成 分分析結果が表示される.

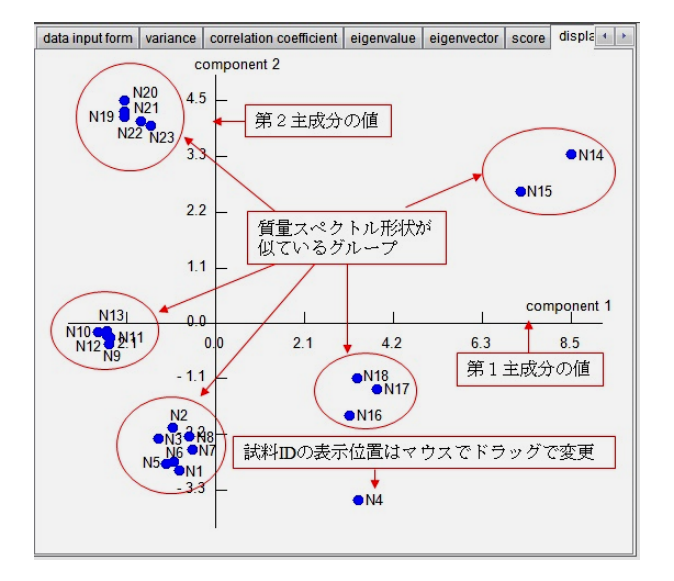

各試料の第1主成分の値と第2主成分の値を表示 した結果が図示される.図からは、円で囲んだ試料 群から得られた質量スペクトルの形状は似ているこ とが分かる.このグラフ表示画面の右側のパネルに は主成分(固有ベクトル)とその寄与率(固有値の 大きさ)が表示される.

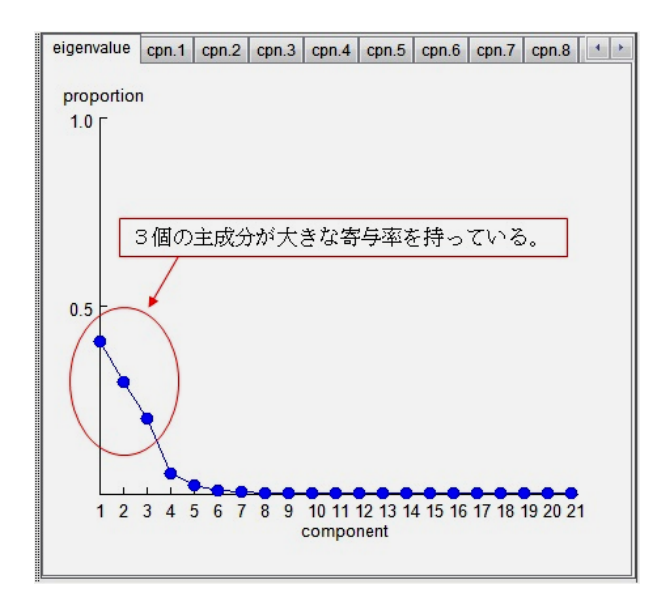

この TOF-SIMS のデータを分類するには,主成分 の寄与率から主成分を3個選択する必要があると推 定される.主成分分析では,二次元表示が普通であ るが COMPRO では三次元表示まで可能である.分 析結果表示画面の下にコントロールパネルが表示さ れる.

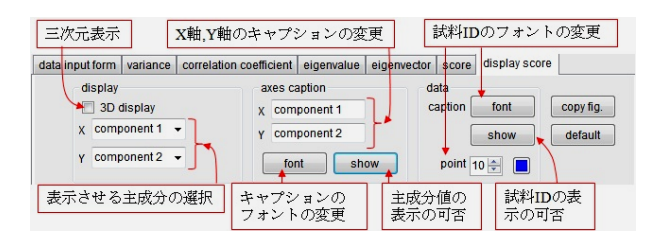

表示させる主成分は, コントロールパネル左端の [display]グループボックスの[X]と[Y]のコンボボッ クスから選択する. X 軸, Y 軸のキャプションの変 更, フォントの変更など, グラフを見やすくさせる ためのオプションがグループボックスにまとめて表 示されている.

| data inpu | 3 次元表示                   | ー<br>の表示角 | 角度の変] | 更 <sup>It</sup> | eigenvalue | eigenve |
|-----------|--------------------------|-----------|-------|-----------------|------------|---------|
| d         | Isplay<br>7 3D display : | angle 18  |       | xes ca          | aption     |         |
| x         | component 1              | -         | Y     | com             | ponent 3   |         |
| Y         | component 3              | - ≻       | 表示さ   | せる              | 主成分の選      | 択       |
| Z         | component 2              | •         | [     | foi             | nt no s    | how     |

[3D display]をチェックすると、次図に示すように 3次元表示され、表示できる主成分は2個から3個 に拡大される. X 軸に第1主成分、Y 軸に第3主成 分、Z 軸に第2主成分を表示させて、3次元表示し たグラフを示す.表示グラフの下部にコントロール パネルが現れる.コントロールパネルの[angle]の値 を変更すると3次元表示の表示角度が変わる.X 軸, Y 軸,Z 軸にどの主成分を表示させるかは自由に選 択できる.

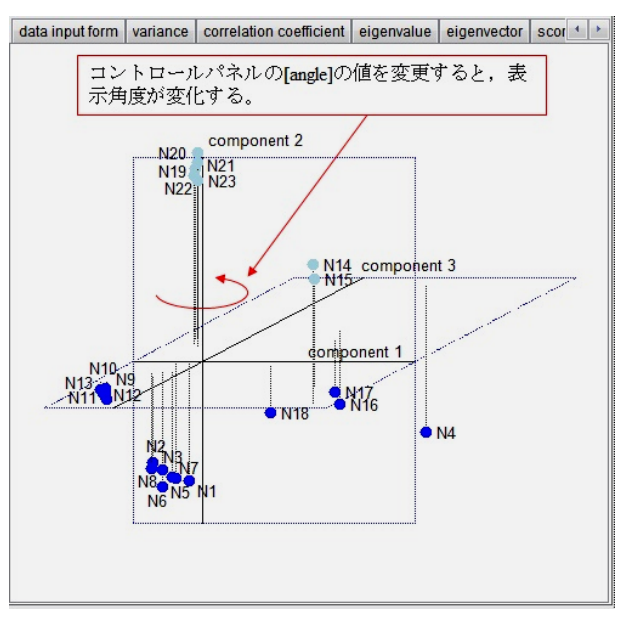

二次元表示では同一グループに属していた(N16, N17)とN18は、3次元表示から、別グループと判断 した方が良いということが分かる.

| eigenvalue | ср | n.1 | cpn.2 | cpn.3 | cpn.4 | cpn.5 | cpn.6 | cpn.7 | cpn.8 | cpn.9 | ct |
|------------|----|-----|-------|-------|-------|-------|-------|-------|-------|-------|----|
| proporti   | on | Ľ   | 第     | 1 主成  | 対の    | 構成を   | 表示    | ]     |       |       |    |
| 1.0        |    |     |       |       |       |       |       | -     |       |       |    |

主成分(固有ベクトル)の構成は,たとえば第一 主成分については[eigenvalue]タブに続いて現れる [cpn.1]タブをクリックすると表示される.

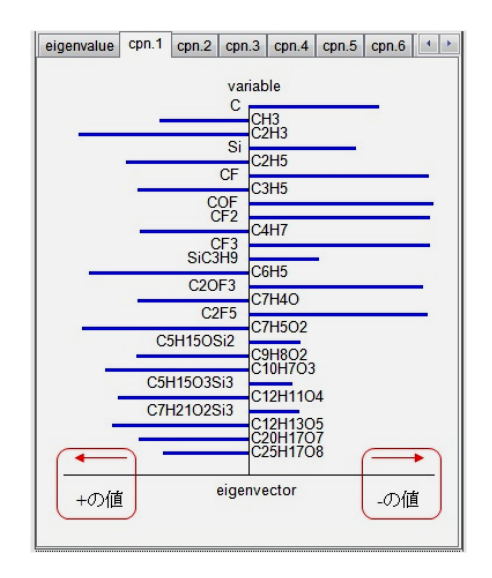

各試料の質量スペクトルが第1主成分の軸上で, どの位置にあるかは,主成分(固有ベクトル)の各 変量(C, CH3, C2H3, Si, ...)の比率から計算できる. このグラフから, C や Si を含むスペクトルは第1主 成分の値が小さく, C-H を含むスペクトルは逆に値 が大きくなるということを示している.この構成図 と比較することにより,データの分類理由が推定で きる.

COMPROでは、主成分分析の計算過程も表示され る.データ入力画面で[variance]タブを選択すると、 各変量の分散が表示される.[correlation coefficient] タブをクリックすると相関係数の計算結果が表示さ れる.[eigenvalue]タブをクリックすると、主成分ご との寄与率、寄与率の積算値、固有値が表示される. [eigenvector]タブをクリックすると主成分ごとの構 成比が表示される.この表が[cpn.1]、[cpn.2]などの タブをクリックするときに現れる図の元データであ る.[score]タブをクリックすると、各試料の主成分 ごとの値が表示される.[display score]タブで表示さ れる図の元データである.

分析を終了するときには[Return]タブをクリック する.

ここでは、主成分分析法の原理の説明は行わな かったが、簡単な解説は JSA 誌に掲載されているの で参照されたい[1].

9.2. クラスター分析

[Cluster analysis]を選択するとデータの入力テーブ ルが現れる.入力テーブルは [Principal component analysis]と全く同じ形式であり,あらかじめデータ が csv 形式か EXCEL で事前に作成されていれば, [open file]ボタンをクリックすると,それを読み込み, 入力テーブルに表示できる.

入力テーブルの下部にコントロールパネルが現れ る.入力データの読み込み方法やデータ領域の定義 方法などは[Principal component analysis]と全く同じ なので,繰り返しては説明しないが,前項の説明と 異なる箇所は計算方法の選択があることと, scaling 方法の選択である.

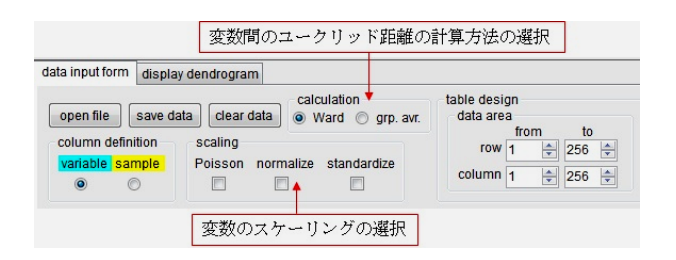

クラスター分析では変量間の相違をユークリッド 距離で判断するが、その計算方法に Ward 法と群平 均法がある. Ward 法を選択する場合には[calculation] グループボックスの中の[Ward]にチェックを入れ、 群平均法を選択する場合には[grp. avr.]にチェックを 入れる. なお、デフォールトでは Ward 法を選択す ることになっている.

入力データの数値をあらかじめ[Poisson scaling]あ るいは[normalize]することが可能であることは,主 成分分析の場合と同じであるが,クラスター分析に はそれに加えて[standardize]の選択が可能である. データの大きさが変量によって大きく異なる場合に は、ユークリッド距離をそのまま用いるとデータ群

を正しく分離することが出来ないことがある. この ような場合にはデータをあらかじめ標準化 (standardize 処理)しておくことが望ましい.

例として,前出の主成分分析の項で説明に用いた TOF-SIMS のデータを用いる.この場合も同様に データは normalize 処理しておく.

| data i | data input form display dendrogram |        |          |          |          |          |          |       |  |
|--------|------------------------------------|--------|----------|----------|----------|----------|----------|-------|--|
|        | 1                                  | 2      | 3        | + Futur  | 5        | 6        | 7        | 8     |  |
| 1      | 質量                                 | 分子名    | N1 🗲     | 試料ID     | N3       | N4       | N5       | N6    |  |
| 2      | 11.99898                           | С      | 0.072947 | 0.048692 | 0.117054 | 0.043926 | 0.108504 | 0.05  |  |
| 3      | 15.02343                           | СНЗ    | 0.34452  | データ領域    | 439485   | 0.044785 | 0.395086 | 0.13  |  |
| 4      | 27.02280                           | C2H3   | 0.71816  | 0.033011 | 0.701027 | 0.052122 | 0.681982 | 0.65  |  |
| 5      | 27.97532                           | Si     | 0.196959 | 0.082293 | 0.191653 | 0.977690 | 0.269013 | 0.16  |  |
| 6      | 29.03927                           | C2H5   | 0.480950 | 0.522233 | 0.453997 | 0.039437 | 0.466128 | 0.55  |  |
| 7      | 30.99780                           | CF     | 0.011466 | 0.011343 | 0.027805 | 0.024633 | 0.029909 | 0.016 |  |
| 8      | 41.03921                           | C3H5   | 1        | 1        | 1        | 0.076650 | 1        | 1     |  |
| 9      | 46.99202                           | COF    | 0.001759 | 0.001077 | 0.003105 | 0.005788 | 0.005014 | 0.00  |  |
| 10     | 49.99767                           | CF2    | 0.004558 | 0.002005 | 0.006271 | 0.005383 | 0.005535 | 0.003 |  |
| 11     | 55.05583                           | C4H7   | 0.576546 | 0.757185 | 0.591439 | 0.090158 | 0.648290 | 0.88  |  |
| 12     | 68.99449                           | CF3    | 0.011482 | 0.006167 | 0.010073 | 0.010517 | 0.010213 | 0.006 |  |
| 13     | 73.06246                           | SIC3H9 | 0.542824 | 0.257432 | 0.321685 | 1        | 0.506843 | 0.355 |  |
| 44     | 77.00000                           | CELLE  | 0.004470 | 0.004044 | 0 100007 | 0.000040 | 0.005674 | 0.07  |  |

データの入力と計算方法の選択と scaling が終わ れば[display dendrogram]タブをクリックすると,結 果がデンドログラムで表示される.縦軸は試料名, 横軸は, Ward 法で計算を実施したため,バラツキの 平方根(小さい方がクラスター間の距離がより近い) で表示されている.

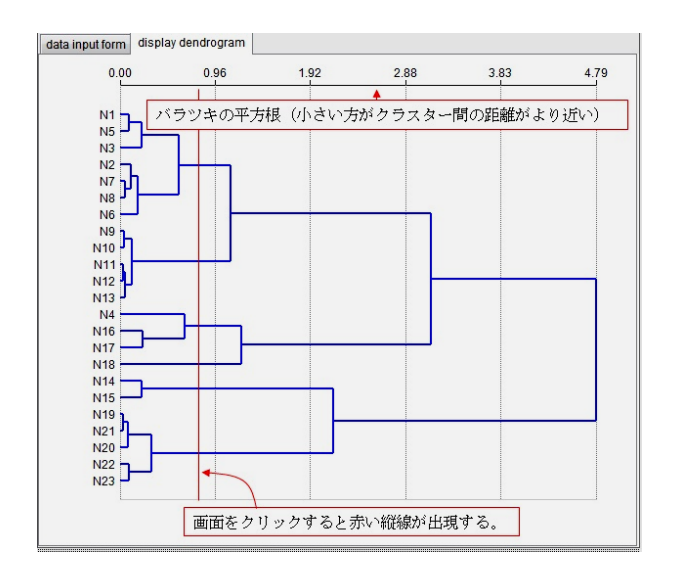

グルーピングをどの距離で判定するかは原則とし て解析者に依存する.グルーピングの判定の便宜の ために,画面をクリックすると赤い縦線が出現する ようになっている.この赤線の位置でグルーピング すると(N1, N5, N3, N2, N7, N8, N6), (N9, N10, N11, N12, N13), (N4, N16, N17), (N18), (N14, N15), (N19, N21, N20, N22, N23)の6グループに分類できる.な お,横軸の小さな値の部分を拡大表示するために, グラフ表示画面の下部に現れるコントロールパネル の中の[log scale]にチェックを入れると,横軸の値が 対数に変換されて表示される.

分析を終了するときには[Return]タブをクリック

する.

クラスター分析法の原理の説明は行わなかったが、 簡単な解説はJSA 誌に掲載されているので参照され たい[2].

10. 付録

COMPRO ではフーリエ変換や行列計算をしばし ば利用しているが、これらの計算方法を独立して利 用できるようにしてある.ただし、これはフーリエ 変換や行列の概念を把握することが主目的であるの で、ここでは簡単な説明に留める.メニュー画面の [Appendix]をクリックすると付録に登録されている [Fourier transform]か[Matrix calculation]の選択画面が 現れる.

| 🥳 Con | nmon Data Pr | ocessing Syst | em Version 12 |                       | _        |             | -    |
|-------|--------------|---------------|---------------|-----------------------|----------|-------------|------|
| File  | Database     | Calibration   | Simulation    | Multivariate analysis | Appendix | Update      | Help |
|       |              |               |               |                       | Fourie   | r transforn | n    |
|       |              |               |               |                       | Matrix   | calculation | n    |

10.1. フーリエ変換

[Fourier transform]タブをクリックすると、データの入力画面が現れる.

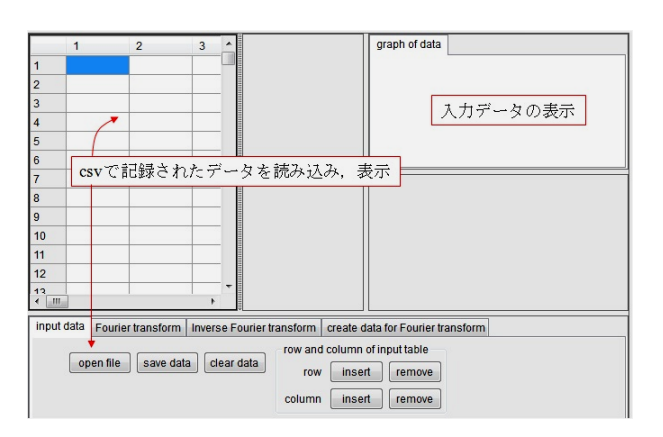

フーリエ変換したいデータがあらかじめ csv 形式 で保存されていれば、画面下部のコントロールパネ ルの[open file]ボタンをクリックすることにより画 面左の入力テーブルに転記できる.入力データは [graph of data]タブページにも表示される.

データを入力後, コントロールパネルの[Fourier transform]タブをクリックすると, フーリエ変換結果 が表示される.

|      | 1                                  | 2                                          | 3         | frequency real _ col. 3 col. 4 col. 5 col. 6 4                                                                                                    |
|------|------------------------------------|--------------------------------------------|-----------|----------------------------------------------------------------------------------------------------|
| 1    | 0                                  | 0                                          | 0         |                                                                                                    |
| 2    | 1                                  | 0.05                                       | 0.06275   | 2 0.100502 1.138950 0.7                                                                                                    |
| 3    | 2                                  | 0.1                                        | 0.1253:   | 3 0.201005 2.362901                                                                                                    |
| 4    | 3                                  | 0.15                                       | 0.1873    | 4 0.3015078.54333 0.7                                                                                                    |
| 5    | 4                                  | 0.2                                        | 0.2486    | 5 0.402010 4.811686 0.000 2.488 4.975 7.463 9.950<br>time(s)                                                                                                    |
| 6    | 5                                  | 0.25                                       | 0.3090    | 6 0.5025128.55278 i                                                                                                    |
| 7    | 6 7 +                              | マーク                                        | 0.36812   | 7 フーリエ変換結果 maginary amplitude and 1                                                                                                    |
| 8    | 7                                  | 0.00                                       | 0.42578   |                                                                                                    |
| 9    | 8                                  | 0.4                                        | 0.4817    | 9 0.8040208.59522… { 1.7 7 7 5 5 2 5 2 5 2 5 2 5 2 5 2 5 2 5 2                                                                                                    |
| 10   | 9                                  | 0.45                                       | 0.53582   | 10 0.9045228.54980 (                                                                                                    |
| 11   | 10                                 | 0.5                                        | 0.58778   | 11 1.0050258.59411 ( 0.0                                                                                                    |
| 12   | 11                                 | 0.55                                       | 0.6374:   | 12 1.1055278.54954 ! 0.000 0.226 0.452 0.678 0.905                                                                                                    |
| 12   | 12                                 | 0.6                                        | 0.6845    | 13 1 206030 _R 50313 , * frequency(Hz)                                                                                                    |
| inpu | t data Fourie<br>save data<br>利の定義 | er transform<br>columr<br>time 2<br>data 6 | Inverse F | urier transform create data for Fourier transform<br>arameter display style<br>number of data 200 pattern display range<br>sampling period 0.05 line left 1 + V normalize<br>Nordist fraguency 10 = bar |
|      |                                    |                                            |           | ampling frequency 20                                                                                                    |

[Inverse Fourier transform]タブをクリックすれば逆 フーリエ変換が行われる.また,[create data for Fourier transform]タブをクリックすると,あらかじめ 組み込まれている三角関数や指数関数を合成した関 数が作成でき,それをフーリエ変換することで,変 換の意味が理解できるようにしてある.

解析を終了するときには[Return]タブをクリック する.

10.2. 行列計算

[Matrix calculation]タブをクリックすると、データの入力画面が現れる.

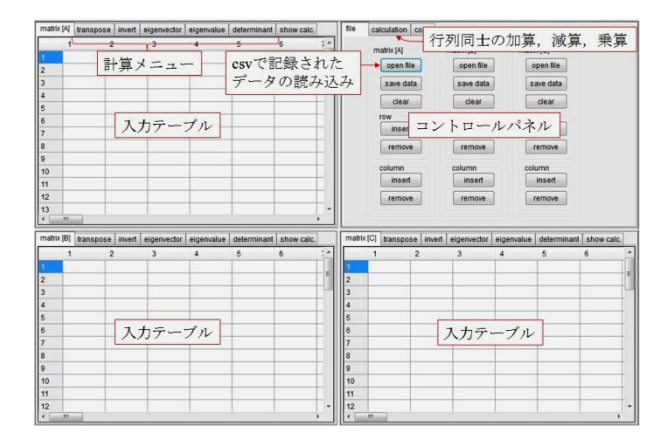

入力テーブルが3画面(A, B, C), コントロール パネルが1画面現れる.C画面はA画面の行列とB 画面の行列の加算,減算,乗算結果の表示に使用さ れる.行列データがあらかじめcsv形式で保存され ていれば, [open file]ボタンで読み出して入力テーブ ルに転記できる.行列の転置[transpose],逆[inverse], 固有ベクトル[eigenvector],固有値[eigenvalue],行列 式[determinant]は入力テーブルの上部のタブを選択 すると表示される.

解析を終了するときには[Return]タブをクリック する. 11. ヘルプ

[Help] メニューには[Tip], [Help], [Mail to COMPRO], [Version]が含まれる.

[Tip]:各画面に対応して,ボタンの使い方などの 簡単なヒントが出現する.

[Help]:マニュアルや計算原理などを紹介する予 定であるが,まだ完成していない.

[Mail to COMPRO]:自分の使用しているメールソフトが起動し,質問や注文を筆者まで送信できる.

[Version]:現在のCOMPROのversionを表示する.

12. 終わりに

7回に渡って COMPRO の使用方法を解説してき ましたが、今回が最終回となります.このような貴 重な機会を与えていただきました JSA 編集委員の 方々には心より感謝申し上げます.COMPRO はこれ からも会員諸氏の意見を取り入れて改良していきま すので、ぜひ COMPRO をご活用ください.

- 13. 文献
- [1] 吉原一紘, 徳高平蔵, J. Surf. Anal., 20, No2, A-68 (2013).
- [2] 吉原一紘, 徳高平蔵, J. Surf. Anal., 21, 10 (2014).